## PANDUAN UNTUK MEMBUAT PEMBAYARAN SECARA ATAS TALIAN

| <image/> <text><text></text></text>                                                                                                    | Tekan 'Klik di sini' untuk<br>daftar masuk.                           |
|----------------------------------------------------------------------------------------------------|-----------------------------------------------------------------------|
| <image/> <text><text></text></text>                                                                                                    | Masukkan no. kad<br>pengenalan di ruang yang<br>telah disediakan.     |
| Keputusan Semakan Kad Pengenalan :<br>Z201190751297 / A2170170 (ZULKIFLI BIN ISMAIL) Anda tidak layak memohon Rumah Kos Rendah / Kos Sederhana Rendah kerana anda mempunyai rekod rumah. Walau bagaimanapun, anda masih dibenarkan untuk memohon Rumah Mampu Milik berharga RM150,000 / RM200,000 / RM200,000 / RM400,000 mengikut yang mana lebih tinggi nilaian berbanding rumah sedia ada Sila kik di sini untuk daftar login dan pembayaran dalam talian. Sila kik di sini untuk muat turun Borang PN1. Sila kik di sini untuk kembali. 2015 0 Lembaga Perumahan Negeri Pulau Pinang. Sila gunakan pelayar Web Google Chrome atau Mozilla Firefox Deselan dan terma & System | Tekan "di sini" untuk<br>daftar login dan<br>pembayaran dalam talian. |

| Id Pengguna<br>7201<br>Kata Laluan *<br>•••••••<br>Kata Laluan (Taip Semula) *<br>•••••••<br>Soalan Rahsia *<br>NAMA IBU ANDA?<br>Jawapan *<br>mimi<br>Email (Iika Ada)<br>nama@gmail.com | CAPTCHA<br>Privsey - Terms   |   | Isi ruangan borang yang<br>telah disediakan.<br>Sila masukkan:<br>1) Id pengguna (no.<br>kad pengenalan)<br>2) Kata laluan<br>3) Ulangan kata<br>laluan<br>4) Pilih soalan rahsia<br>5) Isi jawapan untuk<br>soalan rahsia<br>6) Email<br>*Sekiranya tuan/puan<br>sudah ada akaun, terus<br>tengok Langkah-langkah di<br>muka surat 3 |
|----------------------------------------------------------------------------------------------------|------------------------------|---|----------------------------------------------------------------------------------------------------|
|                                                                                                    | marti Dullau Dinaan          |   |                                                                                                    |
| 🕀 erumah.ilusiprima.com<br>Daftar login berjaya. Sila login deng<br>katalaluan anda                                                                                                    | jan masukkan id pengguna dai | n | Daftar login telah berjaya.<br>Tekan butang "OK" untuk<br>login                                                                                                    |

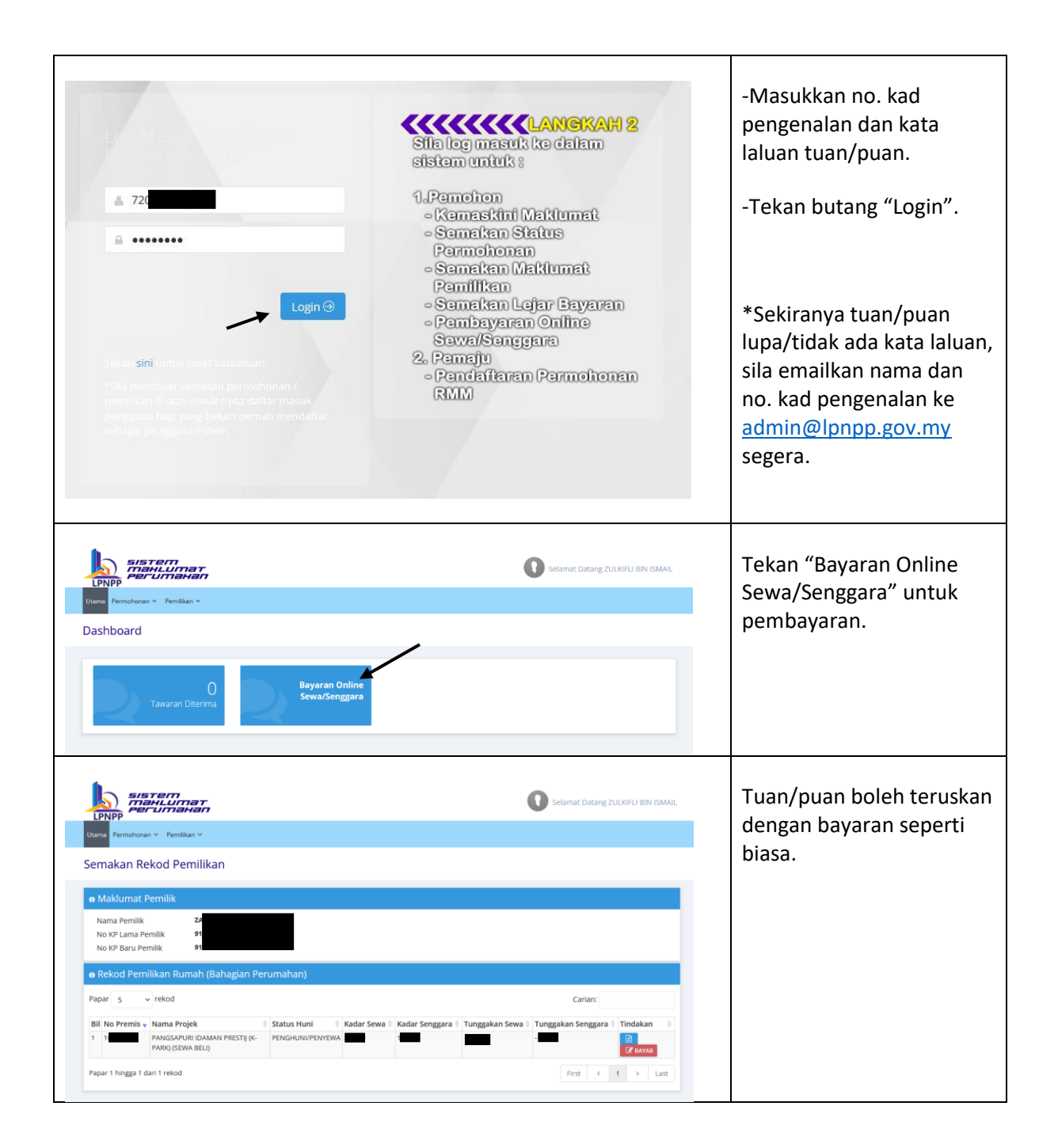